## Setting up E-mail Notification – Alarm.com Accounts Only

1. 1. Navigate to http://www.alarm.com.

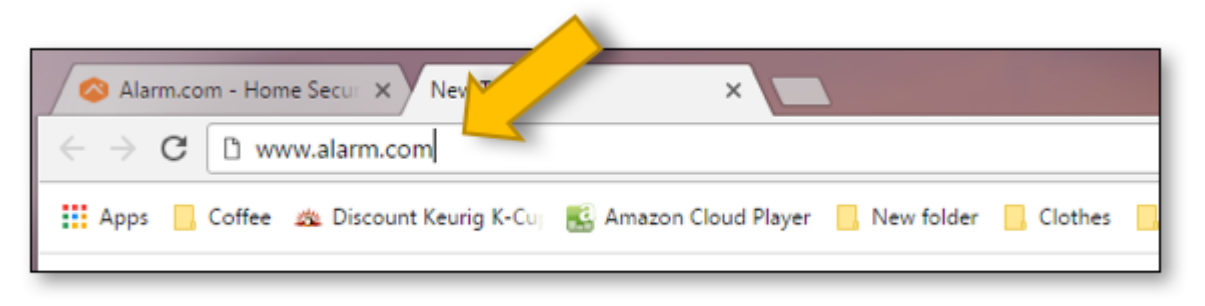

2. 2. The Login screen will appear. 'Click' LOGIN

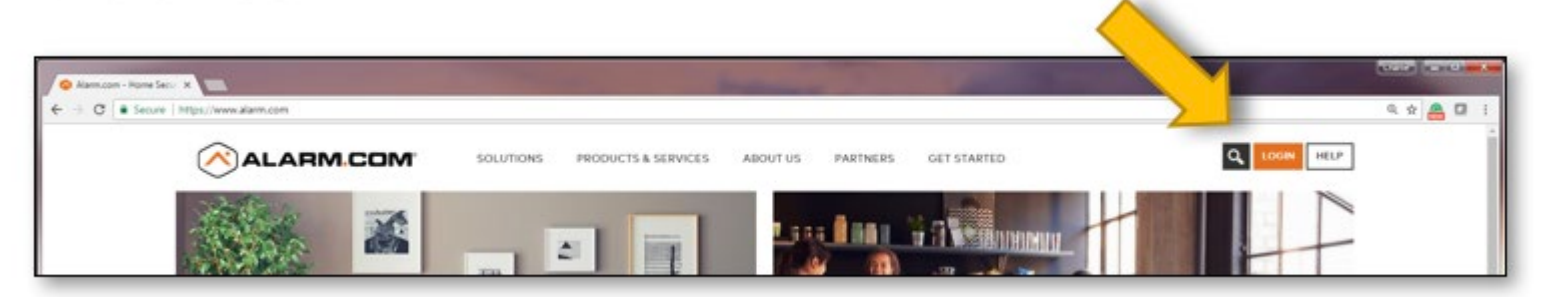

3. 3. The Alarm.com "Customer Login" page will appear. Enter Username and Password and 'click' Sign In.

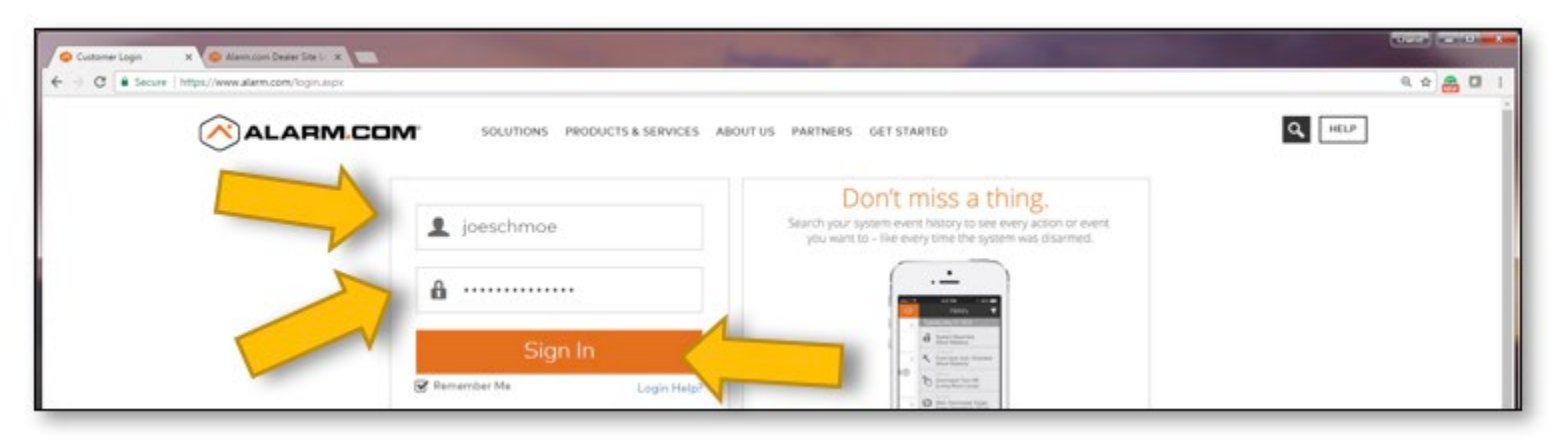

4. 4. Your Nortek Security & Control dashboard page will appear. Select the "Security" tab.

| SECURITY & CONTROL<br>SIGN-GOLDERY & CONTROL                                                                             |                                                                 | ShepDesk / David Des                                                                          | & Panel ⊈   Support Center   Logo | sit     |  |
|----------------------------------------------------------------------------------------------------|-----------------------------------------------------------------|-----------------------------------------------------------------------------------------------|-----------------------------------|---------|--|
| Security 2 Image Sensor                                                                                                  | emPower P Notification                                          | s 🗃 History 🛛 Mobi                                                                            | ile 上 Profile                     |         |  |
| Changes have been saved<br>Sensors<br>The sensor names below are used to<br>names below will not change the sen<br>Panel | refer to the system's sensors<br>sor names in the security conf | m's sensors on the website and in notifications. (Note: Changing the security control panel.) |                                   | ?<br>@r |  |
| Sensor Name                                                                                                    | Status                                                          | Type                                                                                          | Activity Monitoring O             |         |  |
| 1 BBQ Gell 1                                                                                                    | Ok (Closed)                                                     | Door/Window - Chime<br>Only                                                                   |                                   |         |  |

5. 5. Create a new Sensor Name and "click" Save. "Click" on +New Notification to create a new event.

| So Notifications x                        | New York B & Mitch                                                                                                    |         |
|-------------------------------------------|----------------------------------------------------------------------------------------------------|---------|
| € → C Secure   https://www.alarm.com/vetb | Notifications,NotificationsNew apps                                                                                                    | ۹ ۵ 🐣 🛛 |
|                                           | Shapberk / David Desk Famel & [ Support Center ] Log<br>SEECURITY & CONTROL<br>INSIG - CoControl - Linear - Numera                                                                                                    | out     |
|                                           | 🟠 Security 🗳 Image Sensor 💡 emPower 💌 Notifications 🚔 History 🔲 Mobile 🌲 Profile                                                                                                    |         |
|                                           | Notifications   Users   Monitoring Station                                                                                                    |         |
|                                           | Notifications<br>Manage notifications for security and sensor events below.                                                                                                    | 7       |
|                                           | Q. Search +Notification                                                                                                    |         |
|                                           | Hereageneted Activity Unrespected Activity to the first our bear one bear one bear o |         |
|                                           | Buogeneted Alarm versa alarm tage counted alarm is reported by server selection ress. Arefilter Create                                                                                                    |         |
|                                           | Their system was not armed by a certain their system of the relation of the system was not armed by the related to the related set. (Create                                                                                                    |         |
|                                           | Inargumented Their Travit classer waves belt oppose and a starting country developer. Create Create  |         |
|                                           | System Actions to watch                                                                                                    |         |

6. 6. Select persons from Address Book to notify regarding specific event occurrences.

| SECURITY & CONTROL<br>SECURITY & CONTROL                               |                                  | ShepDesk / David Desk Farrel 🤤 ( I Support Center ) i | logised |  |
|------------------------------------------------------------------------|----------------------------------|-------------------------------------------------------|---------|--|
| 🖓 Security 🖉 Image Sense                                               | ar 🞗 emPower 🗭 Notifications 🛅 I | listory 🗋 Mobile 🎩 Profile                            |         |  |
| Notifications   Users   Monitoring Station                             |                                  |                                                       |         |  |
| Plazes select at least use recipient.<br>Sensor Left Open Notification |                                  |                                                       | ?       |  |
| Address                                                                | Book                             | ×                                                     |         |  |
| When any of t                                                          |                                  | + New                                                 |         |  |
| Is Left Open                                                           | CPARD 📕 doheperdőjöja            | 007                                                   |         |  |
| Strength and                                                           | Close                            |                                                       |         |  |

"Click" Close when names have been selected.

7. 7. Create event parameters and "click" +Add Recipient when finished.

| 💊 Sensor Left Open Notifi: 🗴                                                                                    | (000)                                                   |
|----------------------------------------------------------------------------------------------------|---------------------------------------------------------|
| ← → C Secure   https://www.alarm.com/web/Notifications/NotificationEdit.aspx?notificationTypeId=68.defaultid=15 | ९. 🖈 📇 🖾 🗄                                              |
| SECURITY & CONTROL<br>B100 - GOCOTED - Linear - NUTRON                                                          | ShepDesk / David Desk Panel 🖉   Support Center   Logout |
| 🛆 Security 🖉 Image Sensor 💡 emPower 🗩 Notifications                                                             | History 🛛 Mobile 💄 Profile                              |
| Notifications   Users   Monitoring Station                                                                      |                                                         |
| Sensor Left Open Notification                                                                                   | 2                                                       |
| ON Front door left open<br>Select the appropriate sensor and duration for the event you would like to           | menther.                                                |
| When any of these sensors:                                                                                      |                                                         |
| S BBQ Grill 1                                                                                                   |                                                         |
| Is Left Open                                                                                                    |                                                         |
| For this duration 30 • minute(s)                                                                                |                                                         |
| During this time fra                                                                                            |                                                         |
| Recipients: 30                                                                                                  | ◆ Add Recipient                                         |